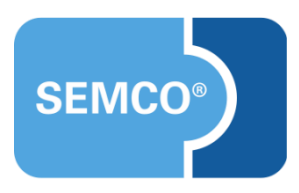

## Microsoft Teams-Einbindung Einrichtungs- und Anwendungsleitfaden

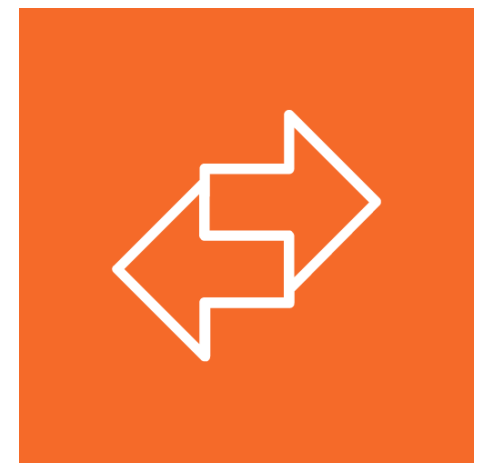

## Inhaltsverzeichnis

| Ausgangspunkt                                                           |
|-------------------------------------------------------------------------|
| Veranstaltungsort MS Teams aktivieren4                                  |
| MS Teams-Webinar anlegen                                                |
| Darstellung von MS Teams-Webinaren im Kurskalender6                     |
| Angepasste Dokumente                                                    |
| Buchungsbestätigung bei einer Privatbuchung7                            |
| Buchungsbestätigung bei einer Direktbuchung (Firmenbuchung)8            |
| Buchungsbestätigung einer Sammelbuchung über Besteller (Firmenbuchung)9 |
| Neu eingerichtete E-Mail                                                |
| Link zum Webinar-Raum für einen Kurs10                                  |
| Neue Inbox-Meldung                                                      |
| Link zum MS Teams-Meeting fehlt                                         |

## Ausgangspunkt

Immer mehr Bildungseinrichtungen bieten mittlerweile neben reinem Präsenzunterricht auch Online-Kurse an, die mithilfe von verschiedenen, auf dem Markt verfügbaren Programmen durchgeführt werden.

Eines dieser Webinar-Programme wird von dem amerikanischen Softwareunternehmen **Microsoft Inc.** Angeboten. Unser Auslieferungssystem **SEMCO Offene Seminare und Firmenkurse** wurde deshalb dahingehend erweitert, dass es ab der Version v7.6 standardmäßig möglich ist, **Microsoft Teams** (nachfolgend **MS Teams** genannt) in den Buchungsprozess zu integrieren.

In den folgenden Kapiteln dieses Artikels wird die Einrichtung und die Bedienung der Einbindung zu **MS Teams** detailliert beschrieben.

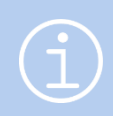

Die in diesem Dokument beschriebene Funktionalität steht Ihnen ab der **SEMCO** Version 7.6 standardmäßig in unserem Auslieferungssystem zur Verfügung und kann sofort eingesetzt werden.

#### Wichtig

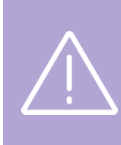

Die Lösung für die MS Teams-Einbindung in **SEMCO** synchronisiert nicht die Daten über Meetings mit dem verwendeten **MS Teams**-Konto. Nach dem Anlegen eines Online-Kurses in **SEMCO** wird kein Meeting in **MS Teams** automatisch angelegt. Alle Online-Meetings müssen in **MS Teams** manuell erstellt werden.

## Veranstaltungsort MS Teams aktivieren

In Ihrem **SEMCO** ist der Veranstaltungsort *MS Teams* bereits angelegt. Dieser muss einmalig aktiviert werden, damit Sie ihn beim Anlegen eines Webinars zuordnen können.

- ▶ Öffnen Sie den Menüpunkt Kursverwaltung → Administration → Veranstaltungsorte / Räume verwalten.
- ▶ Im Bereich *Filter/Suche* tragen Sie in das Feld *Name* **Microsoft Teams** ein.
- Stellen Sie Filter/Suche so ein, dass ausschließlich inaktive Räume gefunden werden. Anschließend wird folgender Eintrag angezeigt:

| Name                | Microsoft Teams |   |              |                   |           |          |         |       |
|---------------------|-----------------|---|--------------|-------------------|-----------|----------|---------|-------|
| Veranstaltungsort   | Alle anzeigen   | ~ |              |                   |           |          |         |       |
| Geschäftsbereich    | Alle anzeigen   | ~ |              |                   |           |          |         |       |
| Inaktive Räume      | Ausschließlich  | ~ |              |                   | AUSFÜHREN | ZURÜC    | KSET    | ZEN   |
| VERANSTALTUNGSORT / | RAUM ANLEGEN    |   |              |                   | Date      | nsätze 1 | bis 1 v | ′on 1 |
| Geschäftsbereiche   | Name            |   | Beschreibung | Veranstaltungsort |           |          |         |       |
| ST                  | Microsoft Teams |   |              |                   |           |          | 2       | E     |

Abbildung 1: MS Teams als Veranstaltungsort aktivieren

- Klicken Sie auf Weranstaltungsort / Raum bearbeiten, um Ihre Angaben zu aktualisieren.
- Aktivieren Sie den Veranstaltungsort, indem Sie das Feld Aktiv markieren.
- Tragen Sie die Maximale Teilnehmeranzahl ein. Die entsprechenden Angaben finden Sie in Ihrer MS Teams-Lizenz.
- Ergänzen Sie die Felder Angaben zum Veranstaltungsort.

| Maximale TN-Anzahl       | 1.000    |
|--------------------------|----------|
| Aktiv                    |          |
| Angaben zum Veranstaltun | ngsort   |
| Bezeichnung (Zeile 1)    | MS Teams |
| Bezeichnung (Zeile 2)    |          |
| Ort                      | Webinar  |
| Web                      |          |

Abbildung 2: Angaben über den Veranstaltungsort aktualisieren

### MS Teams-Webinar anlegen

▶ Über den Menüpunkt Kursverwaltung → Kursübersicht und die Schaltfläche *NEUEN KURS ANLEGEN* legen Sie in Ihrem SEMCO wie gewohnt einen neuen Kurs an.

| Kursnummer  | 10015             |
|-------------|-------------------|
| Kurstitel * | Change Management |

Abbildung 3: Kurs anlegen

- Tragen Sie das Start- und das Enddatum ein. Ein MS Teams-Webinar kann auch an mehreren Terminen stattfinden.
- Wählen Sie auf der zweiten Seite des Kursformulars im Feld Veranstaltungsort MS Teams aus und tragen Sie den entsprechenden Link ein.

| Angaben zum Veranstaltungsort |                                |            |  |
|-------------------------------|--------------------------------|------------|--|
| Veranstaltungsort             | Microsoft Teams                | ~          |  |
| Link zum MS Teams-Meeting     | https://teams.live.com/meet/94 | 1097292458 |  |

Abbildung 4: Veranstaltungsort auswählen

Füllen Sie die restlichen Felder im Kursformular wie gewohnt aus und speichern Sie die Daten.

Ein **MS Teams**-Webinar ist nun angelegt.

#### Hinweis

Wenn der entsprechende **MS Teams-**Link beim Anlegen des Kurses noch nicht bekannt ist, lassen Sie das Feld *Link zum MS Teams-Meeting* leer und tragen Sie den Link zu einem späteren Zeitpunkt nach.

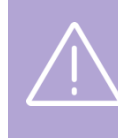

#### Wichtig

Wenn ein **MS Teams**-Link im Kursformular geändert wurde, muss die entsprechende Benachrichtigung mit dem neuen Link an bereits eingebuchte Teilnehmer manuell verschickt werden.

### Darstellung von MS Teams-Webinaren im Kurskalender

Im Kurskalender erscheinen die Angaben zum Veranstaltungsort, die Sie beim Aktivieren für die **MS Teams**-Einbindung eingetragen haben.

#### KALENDER-REITER KURSÜBERSICHT

In unserem Beispiel ist das **MS Teams**-Webinar ist durch die Angabe Webinar als Kursort gekennzeichnet.

| #     | Kurstitel          | Status | Kategorie                    | Course<br>type | Kursort         | Zeitraum 🛇             | Plätze | Preis      | Details |
|-------|--------------------|--------|------------------------------|----------------|-----------------|------------------------|--------|------------|---------|
| 10019 | Change Management  | •      | Füh-<br>rungs-<br>kräfte     |                | Webinar         | 19.09.22 —<br>22.09.22 | *      | 2.000,00 € | Details |
| 10011 | Personalrecruiting | •      | Personal-<br>manage-<br>ment |                | Heidel-<br>berg | am 20.09.22            | 4      | 300,00€    | Details |

Abbildung 5: Darstellung in der Kursübersicht im Web-Kalender

#### KALENDER-REITER KURSDETAILS

Das Feld Veranstaltungsort enthält die Angabe MS Teams-Meeting.

| Change N      | Management (10<br><sup>s</sup> | 019)                        | n                 |
|---------------|--------------------------------|-----------------------------|-------------------|
| Kurs          | Change Management              | Wochentag                   | Uhrzeit           |
| Zeitraum      | 19.09.2022 — 22.09.2022        | Montag                      | 09:00 - 16:00 Uhr |
| Status        | bestätigt 📀                    | Dienstag                    | 09:00 - 16:00 Uhr |
| Kategorie     | Führungskräfte                 | Mittwoch                    | 09:00 - 16:00 Uhr |
| Präsenz       | Online                         | Donnerstag                  | 09:00 - 16:00 Uhr |
| Freie Plätze  | 4                              |                             |                   |
| Preis         | 2.000,00 €                     |                             |                   |
| Für mich buch | en Für andere buchen           | Veranstalt                  | ungsort           |
|               |                                | MS Teams-Meeting<br>Webinar | 5                 |

Abbildung 6: Darstellung in der Detailübersicht im Web-Kalender

## Angepasste Dokumente

#### Buchungsbestätigung bei einer Privatbuchung

| Wird wann angeboten | Wenn eine Teilnehmerbuchung für einen bestätigten Kurs angelegt wird |
|---------------------|----------------------------------------------------------------------|
| Wo abrufbar         | In der Kurshistorie eines Teilnehmers                                |
|                     | oder                                                                 |
|                     | Bei den Kursteilnehmern eines Kurses                                 |
|                     | oder                                                                 |
|                     | Über den Menüpunkt Kursteilnehmer aller Kurse                        |

|                                                                                                    |                                                                                                    |                                                                                                    |                                                                                                    | SEMC0 <sup>®</sup><br>Software Engineering Gmb |
|----------------------------------------------------------------------------------------------------|----------------------------------------------------------------------------------------------------|----------------------------------------------------------------------------------------------------|----------------------------------------------------------------------------------------------------|------------------------------------------------|
| SEMCO /                                                                                                    | Akademie AG •• Schiffg:                                                                                                    | asse 15 • 69126 Heidelber                                                                                                    | rs                                                                                                    |                                                |
| Frau<br>Petra<br>Semco<br>55555                                                                                 | Zins<br>ostr. 44<br>5 Semcostadt                                                                                                    |                                                                                                    |                                                                                                    |                                                |
| Buch                                                                                                    | nungsbestäti                                                                                                    | igung                                                                                                    |                                                                                                    | Datum: 20.09.2022                              |
|                                                                                                    |                                                                                                    |                                                                                                    |                                                                                                    |                                                |
| Sehr g                                                                                                    | geehrte Frau Zin                                                                                                    | ns,                                                                                                    |                                                                                                    |                                                |
| Sehr g<br>vielen                                                                                                | geehrte Frau Zir<br>Dank für Ihre A                                                                                                    | ns,<br>Anmeldung, die w                                                                                                    | vir Ihnen gerne wie folgt bestätige                                                                                     | en.                                            |
| Sehr g<br>vielen                                                                                                | geehrte Frau Zir<br>Dank für Ihre A<br>10019   Chang                                                                                                    | ns,<br>Anmeldung, die w<br>ge Management                                                                                                    | vir Ihnen gerne wie folgt bestätige                                                                                     | en.                                            |
| Sehr g<br>vielen                                                                                                | eehrte Frau Zir<br>Dank für Ihre A<br>10019   Chang<br>Montag<br>Dienstag<br>Mittwoch<br>Donnerstag                                                                       | ns,<br>Anmeldung, die w<br>ge Management<br>19.09.2022<br>20.09.2022<br>21.09.2022<br>22.09.2022                                                                | vir Ihnen gerne wie folgt bestätige<br>09:00 - 16:00 Uhr<br>09:00 - 16:00 Uhr<br>09:00 - 16:00 Uhr<br>09:00 - 16:00 Uhr | en.                                            |
| Sehr g<br>vielen<br>iii<br>iii                                                                                  | geehrte Frau Zin<br>Dank für Ihre A<br>10019   Chang<br>Dienstag<br>Mittwoch<br>Donnerstag<br>4 Tage                                                                      | ns,<br>Anmeldung, die w<br>ge Management<br>19.09.2022<br>20.09.2022<br>21.09.2022<br>22.09.2022                                                                | vir Ihnen gerne wie folgt bestätige<br>09:00 - 16:00 Uhr<br>09:00 - 16:00 Uhr<br>09:00 - 16:00 Uhr<br>09:00 - 16:00 Uhr | en.                                            |
| Sehr g<br>vielen<br>1<br>1<br>1<br>1<br>1<br>1<br>1<br>1<br>1<br>1<br>1<br>1<br>1<br>1<br>1<br>1<br>1<br>1<br>1 | zeehrte Frau Zir<br>Dank für Ihre A<br>10019   Chang<br>Dienstag<br>Mittwoch<br>Donnerstag<br>4 Tage<br>2.000,00 € (zz                                                    | ns,<br>Anmeldung, die w<br>ge Management<br>19.09.2022<br>20.09.2022<br>21.09.2022<br>22.09.2022<br>gl. MwSt.)                                                  | vir Ihnen gerne wie folgt bestätige<br>09:00 - 16:00 Uhr<br>09:00 - 16:00 Uhr<br>09:00 - 16:00 Uhr<br>09:00 - 16:00 Uhr | en.                                            |
| Sehr g<br>vielen                                                                                                | eehrte Frau Zin<br>Dank für Ihre A<br>10019   Chang<br>Dienstag<br>Mittwoch<br>Donnerstag<br>4 Tage<br>2.000,00 € (zz<br>MS Teams-Me                                      | ns,<br>Anmeldung, die w<br>ge Management<br>19.09.2022<br>20.09.2022<br>21.09.2022<br>22.09.2022<br>rgl. MwSt.)<br>eeting, Webinar                              | vir Ihnen gerne wie folgt bestätige<br>09:00 - 16:00 Uhr<br>09:00 - 16:00 Uhr<br>09:00 - 16:00 Uhr<br>09:00 - 16:00 Uhr | en.                                            |
| Sehr g<br>vielen                                                                                                | eehrte Frau Zin<br>Dank für Ihre A<br>10019   Chang<br>Dienstag<br>Mittwoch<br>Donnerstag<br>4 Tage<br>2.000,00 € (zz<br>MS Teams-Me<br>agen stehen wi                    | ns,<br>Anmeldung, die w<br>ge Management<br>19.09.2022<br>20.09.2022<br>21.09.2022<br>22.09.2022<br>rgl. MwSt.)<br>seting, Webinar<br>r Ihnen jederzeit         | vir Ihnen gerne wie folgt bestätige<br>09:00 - 16:00 Uhr<br>09:00 - 16:00 Uhr<br>09:00 - 16:00 Uhr<br>09:00 - 16:00 Uhr | en.                                            |
| Sehr g<br>vielen                                                                                                | eehrte Frau Zin<br>Dank für Ihre A<br>10019   Chang<br>Dienstag<br>Mittwoch<br>Donnerstag<br>4 Tage<br>2.000,00 € (zz<br>MS Teams-Me<br>agen stehen wi<br>eundlichen Grüt | ns,<br>Anmeldung, die w<br>ge Management<br>19.09.2022<br>20.09.2022<br>21.09.2022<br>22.09.2022<br>rgl. MwSt.)<br>reeting, Webinar<br>r Ihnen jederzeit<br>ßen | vir Ihnen gerne wie folgt bestätige<br>09:00 - 16:00 Uhr<br>09:00 - 16:00 Uhr<br>09:00 - 16:00 Uhr<br>09:00 - 16:00 Uhr | en.                                            |

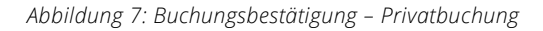

### Buchungsbestätigung bei einer Direktbuchung (Firmenbuchung)

 Wird wann angeboten
 Sobald eine Direktbuchung mit dem Buchungsstatus bestätigt angelegt wird.

 Wo abrufbar
 Über Buchungshistorie der Firma beim betreffenden Kurs.

|                                                        |                                        | SEMCO®                    |
|--------------------------------------------------------|----------------------------------------|---------------------------|
|                                                        |                                        | Software Engineering GmbH |
|                                                        |                                        |                           |
| SEMCO Akademie AG • • Schiffgasse 15 • 69126 Heidelber | g                                      |                           |
| Frau                                                   |                                        |                           |
| Linda Winter<br>Schiffgasse 23                         |                                        |                           |
| 69113 Heidelberg                                       |                                        |                           |
|                                                        |                                        |                           |
|                                                        |                                        |                           |
| Buchungsbestätigung                                    |                                        | Datum: 16.09.2022         |
|                                                        |                                        |                           |
| Sehr geehrte Frau Winter,                              |                                        |                           |
| vielen Dank für Ihre Anmeldung, die w                  | rir Ihnen gerne wie folgt bestätigen.  |                           |
| i 10019   Change Management                            |                                        |                           |
| iii Montag 19.09.2022                                  | 09:00 - 16:00 Uhr                      |                           |
| Dienstag 20.09.2022<br>Mittwoch 21.09.2022             | 09:00 - 16:00 Uhr<br>09:00 - 16:00 Uhr |                           |
| Donnerstag 22.09.2022                                  | 09:00 - 16:00 Uhr                      |                           |
| 🔁 4 Tage                                               |                                        |                           |
| 2.000,00 € (zzgl. MwSt.)                               |                                        |                           |
| 👔 MS Teams-Meeting, Webinar                            |                                        |                           |
|                                                        | _                                      |                           |
| Für Fragen stehen wir Ihnen jederzeit                  | gerne zur Verfügung.                   |                           |
| Mit freundlichen Grüßen                                |                                        |                           |
| Ihr Team von SEMCO Akademie AG                         |                                        |                           |

Abbildung 8: Buchungsbestätigung – Direktbuchung (Firmenbuchung)

# Buchungsbestätigung einer Sammelbuchung über Besteller (Firmenbuchung)

| Wird wann angeboten                                                  |                                                              | So<br>bes                                | bald eine Sammelbuchung über Besteller mit dem Buchungsstatus<br>Istätigt angelegt wird. |
|----------------------------------------------------------------------|--------------------------------------------------------------|------------------------------------------|------------------------------------------------------------------------------------------|
| Wo abrufbar                                                          |                                                              | Üb                                       | per <i>die Buchungshistorie der Firma</i> beim betreffenden Kurs.                        |
|                                                                      |                                                              |                                          | SEMCO <sup>®</sup><br>Software Engineering GmbH                                          |
| SEMCO Akademie AG • •                                                | Schiffgasse 15 • 69126 Heidelber                             | g                                        |                                                                                          |
| Holztechnik Wel<br>Herrn Uwe Web<br>Hafenstraße 18<br>68114 Ludwigsh | ber GmbH<br>er<br>nafen                                      |                                          |                                                                                          |
| Buchungsbe                                                           | stätigung                                                    |                                          | Datum: 16.09.2022                                                                        |
| Firmennummer:<br>Buchungsnumm                                        | FN-0001<br>er: BN22-00061                                    |                                          |                                                                                          |
| Sehr geehrter He<br>Ihre Anmeldung                                   | err Weber,<br>zum folgenden Kurs is                          | st bei uns e                             | eingegangen:                                                                             |
| Kurs:                                                                | 10019   Change N                                             | 1anageme                                 | ent                                                                                      |
| Termine:                                                             | Montag 19.<br>Dienstag 20.<br>Mittwoch 21.<br>Donnerstag 22. | 09.2022<br>09.2022<br>09.2022<br>09.2022 | 09:00 - 16:00 Uhr<br>09:00 - 16:00 Uhr<br>09:00 - 16:00 Uhr<br>09:00 - 16:00 Uhr         |
| Umfang:                                                              | 4 Tage                                                       |                                          |                                                                                          |
| Kurspreis:                                                           | 2.000,00 € pro Te                                            | ilnehmer (                               | (zzgl. MwSt.)                                                                            |
| Veranstaltungso                                                      | rt: MS Teams-Meetin                                          | ng, Webina                               | lar                                                                                      |
| Teilnehmer:                                                          | Sylvia Knopf, Han                                            | s König                                  |                                                                                          |
| Wir bedanken u<br>begrüßen zu dür<br>Für Fragen stehe                | ns für Ihre Buchung ur<br>fen.<br>en wir Ihnen jederzeit ;   | nd freuen u<br>gerne zur '               | uns Ihre Mitarbeiter bald bei unserer Veranstaltung<br>Verfügung.                        |
| Mit freundlichen                                                     | Grüßen                                                       |                                          |                                                                                          |
| Ibr Team yon SE                                                      | MCO Akademie AC                                              |                                          |                                                                                          |
| Inr Team von SE                                                      | MCO Akademie AG                                              |                                          |                                                                                          |

Abbildung 9: Buchungsbestätigung – Sammelbuchung über Besteller

## Neu eingerichtete E-Mail

#### Link zum Webinar-Raum für einen Kurs

#### Hinweis

Sehr geehrte Frau Winter,

Links für MS Teams-Webinare werden immer in einer separaten E-Mail automatisch verschickt.

| Empfänger     | Teilnehmer des Kurses                                                                                                    |
|---------------|----------------------------------------------------------------------------------------------------|
| Versandtermin | Für den Versand gelten folgenden Regeln:                                                                                                    |
|               | Zum MS Teams-Webinar wurde in SEMCO bereits ein Link eingetragen.<br>Wenn eine Buchung getätigt wird, erhält der Teilnehmer zwei E-Mails:<br>eine Buchungsbestätigung und am Folgetag – eine E-Mail mit dem<br>entsprechenden Webinar-Link                                                                                                    |
|               | Der Link zum MS Teams-Webinar in SEMCO fehlt noch. Wenn eine<br>Buchung getätigt wird, erhält der Teilnehmer nur eine E-Mail mit der<br>Buchungsbestätigung. Sobald der Link zu einem MS Teams-Webinar in<br>SEMCO später eingetragen wird, wird die E-Mail mit dem Webinar-Link<br>einen Tag nach Eintragen des Links automatisch an den Teilnehmer<br>verschickt. |
| Anhänge       | Keine                                                                                                    |

|  | für den n                                                                                           | ür den nachfolgenden Kurs haben wir für Sie ein MS Teams-Meeting angelegt: |            |                 |    |  |  |  |  |
|--|----------------------------------------------------------------------------------------------------|----------------------------------------------------------------------------|------------|-----------------|----|--|--|--|--|
|  | Kurs                                                                                                | 10019   Change Management                                                  |            |                 |    |  |  |  |  |
|  | Termin                                                                                              | Montag                                                                     | 19.09.2022 | 09:00 - 16:00 U | ٦r |  |  |  |  |
|  |                                                                                                    | Dienstag                                                                   | 20.09.2022 | 09:00 - 16:00 U | ٦r |  |  |  |  |
|  |                                                                                                    | Mittwoch                                                                   | 21.09.2022 | 09:00 - 16:00 U | ٦r |  |  |  |  |
|  |                                                                                                    | Donnerstag                                                                 | 22.09.2022 | 09:00 - 16:00 U | ٦r |  |  |  |  |
|  | Loggen Sie sich bitte um 09:00 Uhr mit folgendem Link ein: https://teams.live.com/meet/941097292458 |                                                                            |            |                 |    |  |  |  |  |
|  | Falls Ihr Kurs aus mehreren Terminen bestehen sollte, gilt dieser Link auch für alle Folgetermine.  |                                                                            |            |                 |    |  |  |  |  |
|  | Bei Rückfragen stehen wir Ihnen gerne zur Verfügung.                                                |                                                                            |            |                 |    |  |  |  |  |
|  | Mit freun                                                                                           | freundlichen Grüßen                                                        |            |                 |    |  |  |  |  |
|  |                                                                                                    |                                                                            |            |                 |    |  |  |  |  |

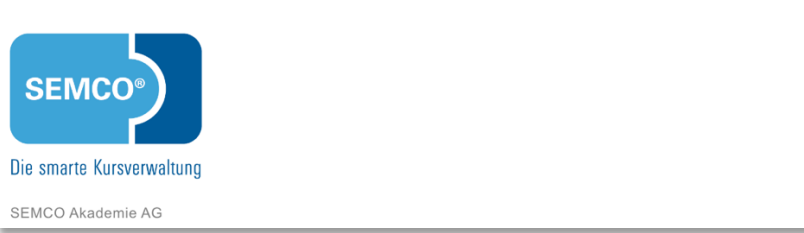

## Neue Inbox-Meldung

### Link zum MS Teams-Meeting fehlt

| Voraussetzung | Bei einem Online-Kurs wurde als Webinar-Raum <b>MS Teams</b> eingelegt und ein Link zum Online-Meeting nicht eingetragen. |
|---------------|----------------------------------------------------------------------------------------------------|
| Weiterleitung | Zur Kursübersicht, die automatisch auf den betreffenden Kurs vorgefiltert ist.                                            |
| Erledigt      | Sobald im Kursformular ein Link zum <b>MS Teams</b> -Meeting eingetragen ist.                                             |

| د Link zum Webinar | Link zum MS Teams-Meeting für den Kurs 10015   Change Management fehlt []                                                                                                    |
|--------------------|----------------------------------------------------------------------------------------------------|
|                    | Link zum MS Teams-Meeting für den Kurs 10019   Change Management fehlt                                                                                                    |
|                    | Für den Kurs 10015   Change Management wurde noch kein Link zum MS Teams-Meeting beim<br>Veranstaltungsort im Kursformular hinterlegt. Der Kurs beginnt am 19.09.2022 und der Link für das<br>Meeting sollte möglichst bald hinterlegt werden. |

Abbildung 11: Neue To-Do "Link zum MS Teams-Meeting fehlt"

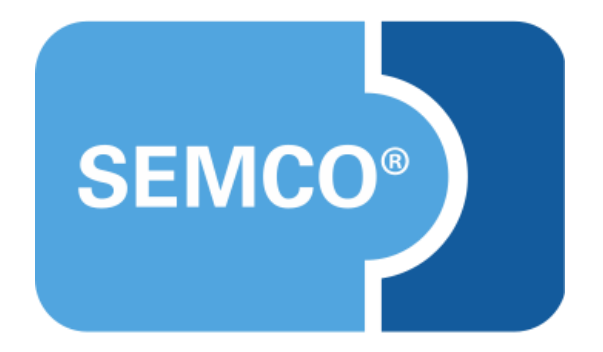

#### SEMCO Software Engineering GmbH Hauptsitz

Ellimahdstr. 40 89420 Höchstädt Tel.: +49 9074 799 2903-0 Fax: +49 9074 799 2903-9 E-Mail: info@semcosoft.com www.semcosoft.com